# DE MON COMPTE ASSOCIATION A e-SUBVENTION (FDVA)

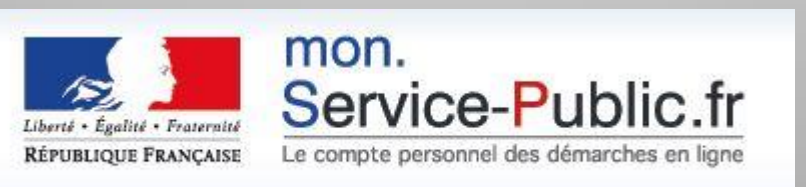

# ETAPE 1 - CRÉER UN COMPTE SUR MON COMPTE ASSOCIATION

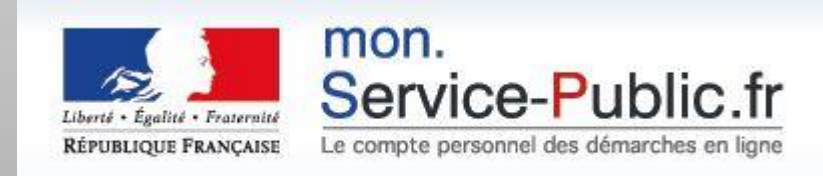

# E-Subvention, une démarche qui s'inscrit au sein du portail « Votre Compte Association »

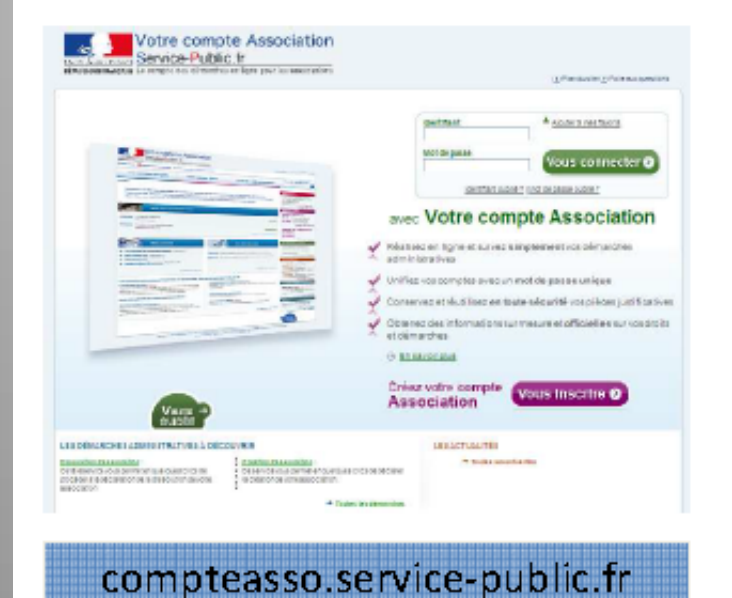

|             |                        | _ |
|-------------|------------------------|---|
| Láganda -   |                        |   |
| Legenue.    |                        |   |
|             | Démarch e disponible   |   |
|             |                        |   |
| <b></b>     | and the family and the |   |
| u en        | projet/ en cours de    |   |
| développeme | nt                     |   |

Un portail permettant un accès unique aux démarches en ligne destinées aux associations

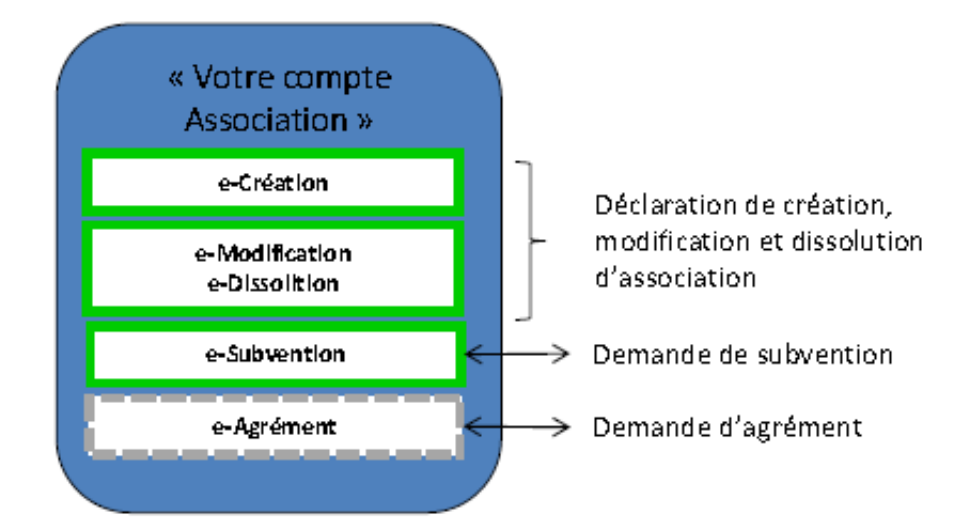

Un portail offrant par ailleurs :

- > Une gestion de suivi
- Un compte personnalisé
- > Un espace de stockage
- > La possibilité de fédérer les comptes de l'association

# Tapez <u>https://connexion.mon.service-public.fr</u>

# dans votre barre d'adresse

| Je Jeunes.gouv.fr   Ministère 🗙 🔀 Google Agenda 🛛 🗙 🕒 Intranet Santé - Budget        | t or x 🗅 Votre compte Association x                                                                                                    |                    |
|--------------------------------------------------------------------------------------|----------------------------------------------------------------------------------------------------|--------------------|
| 🗲 🔿 C 🖀 https://connexion.mon.service-public.fr/auth/2?spid=http://p                 | ortail.asso.msp.gouv.fr&minlvl=1&mode=0&failure_id=0                                                                                                    | 🛪 🚖 🧿 😋 🍇 🚍 🗉      |
| 👖 Applications 📋 PLAIA jan 2014 🦳 irlande 2014 🦳 formation volontariat 🔍 France Univ | versité N 🗋 Accueil - Site d'écha 🧰 SC Handicap 📋 Osiris 🧰 asso et numérique 🔚 Casper 🬟 10.49.43.32/agenda/ 🗋 OSCAR 🧰 association 🧰 Numerique 🧰 Ministère 🏠 FORMATION                                                                                                    | » 🦳 Autres favoris |
| Lister d<br>Rêpub                                                                    | Service-Public.fr         Lique Française       Le compte des démarches en ligne pour les associations                                                                                                    |                    |
|                                                                                      | <image/>                                                                                                    |                    |
| LES DÉMA                                                                             | RCHES ADMINISTRATIVES À DÉCOUVRIR       LES ACTUALITÉS         Demande de subvention auprès des collectivités territoriales Nouveau       04/12/2013 - Avec e-molfication e-<br>dissolution detacte, en quelques clics, le sessociations solicant une subvention auprès d'in collectivité territoriale partenaire, et concerne : le financement d'actions spécifiques, de fonctionnemnt général de l'association ou de projets d'investissements.       04/12/2013 - Avec e-molfication e-<br>dissolution déclarez, en quelques clics, le création de votre association.         Défairez, en quelques clics, la création de votre association.       18/06/2012 - Découver de sasociation.         Demande de subvention       après de subvention auprès de plusieurs organismes partenaires.       → Toutes les actualités         Modification ou dissolution d'une association Nouveau       > Toutes les actualités         Décharez, en quelques clics, le modification ou la dissolution de votre association       -> Toutes les actualités         Modification ou dissolution d'une association Nouveau       > Toutes les actualités         Décharez, en quelques clics, le modification ou la dissolution de votre association       -> Toutes les actualités         Consultation des annonces publiées au Journal Officiel Associations       Consultate les annonces publiées au Journal Officiel Association         Consultat les monoces publiées une les te du Journal Officiel (concernant votre association |                    |

DRJSCS 02 2014

# **Complétez les informations demandées**

| Création de votre compte Association           CRÉATION DE VOTRE COMPTE AS                                  | SSOCIATION                                                                                                    |                                                                                                    |                                                                                                    |
|----------------------------------------------------------------------------------------------------|----------------------------------------------------------------------------------------------------|----------------------------------------------------------------------------------------------------|----------------------------------------------------------------------------------------------------|
| Le symbole * est indiqué devant les champ                                                                   | s obligatoires.                                                                                                    |                                                                                                    |                                                                                                    |
| * Identifiant :<br>* Mot de passe :                                                                         | essaiDR                                                                                                    | De 4 à 30 caractères alphanumériques.<br>De 8 à 20 caractères, avec au moins une<br>lettre et un chiffre<br>Niveau de sécurité du mot de<br>passe : Faible                | A quoi ça sert ?<br>Votre identifiant et votre mot de<br>passe vous permettent d'accéder<br>à votre compte.<br>Ces informations sont<br>personnelles, ne les transmettez                                              |
| * Répétez votre mot de passe :<br>* Adresse électronique :<br>* Confirmation de l'adresse électronique<br>: | benoit.besse@maine-et-loire.gou                                                                                                    | Le mot de passe de confirmation ne<br>correspond pas au mot de passe saisi<br>Exemple :<br>antoine@free.fr, franck@hotmail.com                                            | à personne !                                                                                                    |
| * Recopier les caractères de l'image :                                                                      | J'accepte les <u>conditions générales</u>                                                                                                    | Changer Fimage<br>Yous êtes mal-voyant ?<br>s d'utilisation.                                                                                                    | A quoi ça sert ?<br>Cette étape nous permet<br>d'empêcher les systèmes<br>automatiques de création de<br>compte d'opérer. Merci de bien<br>vouloir saisir dans la zone<br>dédiée, la suite de caractères<br>affichée. |
| Assistance<br>et contact<br>• Plan du site<br>• Contact<br>• Contact<br>• Aide<br>• Questions fréquente     | Informations<br>légales<br>• Mentions légales<br>• Conditions générales<br>d'utilisation<br>es<br>• Répertoire des<br>informations publiques | Qualité de service     Partenariat       Accessibilité     partenaires       Sécurité     Devenir partena       Engagement qualité       Statistiques       Résultats des | re ?                                                                                                    |

0.00 64-

# Votre compte est créé. Vous disposez d'un espace personnel

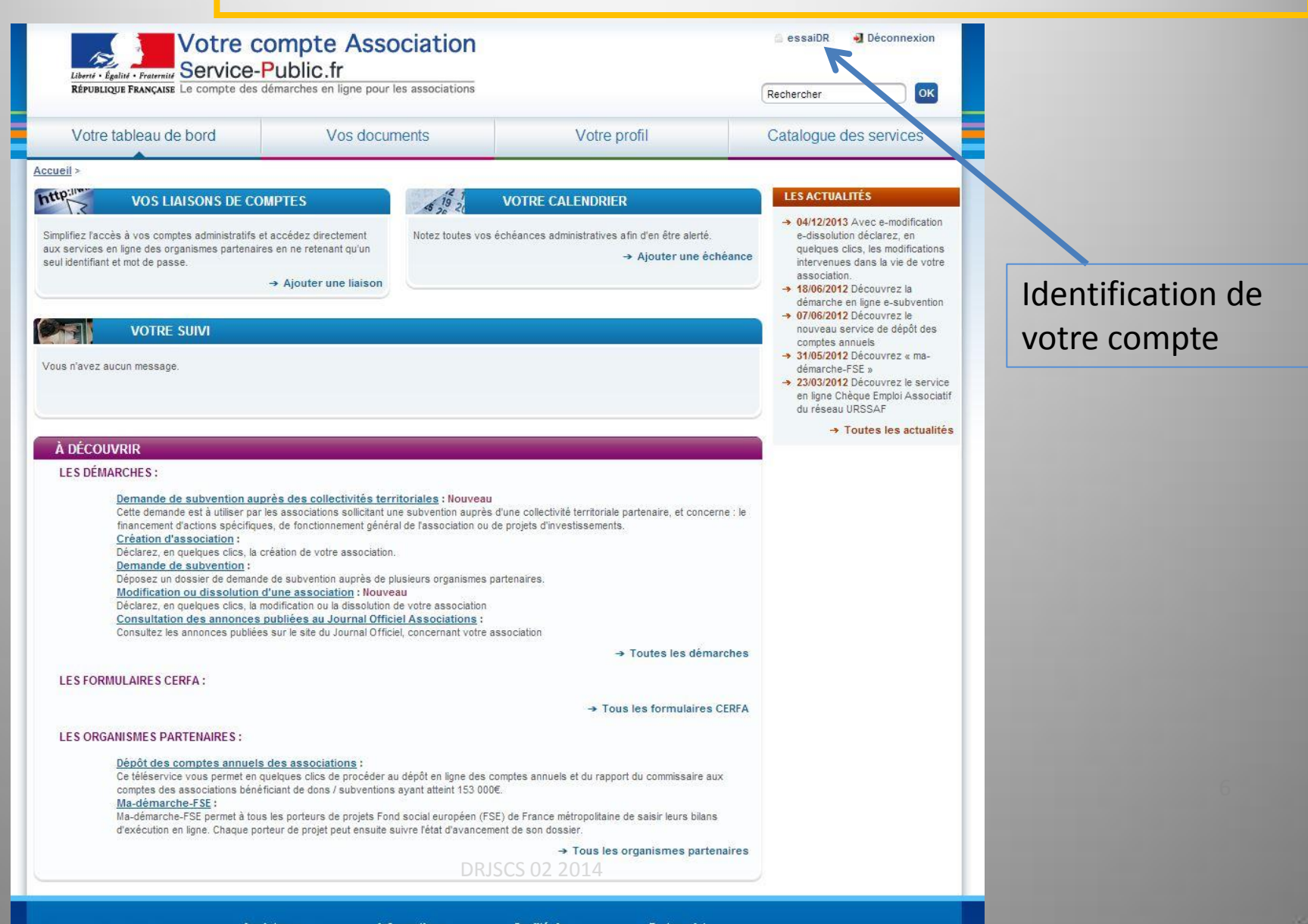

# Vous recevrez un message de confirmation sur votre boite mail

| [INTER          | NET] Confirmation de la création de Votre compte Association - Message (HTML)       | 3 |
|-----------------|-------------------------------------------------------------------------------------|---|
| <u>F</u> ichier | Edition Affichage Insertion Format Outils Actions ?                                 |   |
| 🚑 Répo          | ondre   🎯 Répondre à tous   🙈 Tra <u>n</u> sférer   🎒 🗈   😼   🔻   🍅   📴 🗙   🔺 🔹 🔹 🗐 |   |
| De :            | ne_pas_repondre@compteasso.service-public.fr Date : ven. 24/01/2014 09:10           |   |
| À:              | benoit.besse@maine-et-loire.gouv.fr                                                 |   |
| Cc :            |                                                                                     |   |
| Objet :         | [INTERNET] Confirmation de la création de Votre compte Association                  |   |
|                 |                                                                                     | * |
| Bonjou          | ur,                                                                                 |   |
| Merci           | de vous être enregistré sur le site Votre compte Association.                       |   |
| Vous a          | avez maintenant un compte du nom de « essaiDR »,                                    |   |
|                 |                                                                                     |   |
| Cordia          | alement,                                                                            |   |
| L'équip         | pe compteasso.service-public.fr                                                     |   |
| Ce me           | ssage a été envoyé automatiquement. Nous vous remercions de ne pas répondre.        |   |
|                 | DRJSCS 02 2014                                                                      |   |

# Votre compte est créé. Vous disposez d'un espace personnel

|                                                                                                    | demarches en ligne pour l                                                                                                    | les associations                                                                                                    |                                                                                                    | (                                                                               | Rechercher                                                                                                    |                                                                        |
|----------------------------------------------------------------------------------------------------|----------------------------------------------------------------------------------------------------|----------------------------------------------------------------------------------------------------|----------------------------------------------------------------------------------------------------|---------------------------------------------------------------------------------|----------------------------------------------------------------------------------------------------|------------------------------------------------------------------------|
| Votre tableau de bord                                                                                                    | Vos docur                                                                                                    | nents                                                                                                    | Votre profil                                                                                                    |                                                                                 | Catalogue des                                                                                                    | servic                                                                 |
| Accueil >                                                                                                    |                                                                                                    |                                                                                                    |                                                                                                    |                                                                                 |                                                                                                    |                                                                        |
| http://www.vos Liaisons de co                                                                                                    | OMPTES                                                                                                    | 19 2                                                                                                    | VOTRE CALENDRIER                                                                                                    |                                                                                 | LES ACTUALITÉS                                                                                                    |                                                                        |
| Simplifiez l'accès à vos comptes administratifs<br>aux services en ligne des organismes partena<br>seul identifiant et mot de passe.                                                                                                    | et accédez directement<br>res en ne retenant qu'un<br>→ Ajouter une liaison                                                                                                    | Notez toutes vo                                                                                                    | os échéances administratives afin d'en êti<br>→ Ajoute                                                                                                    | re alerté.<br>r une <mark>échéance</mark>                                       | <ul> <li>→ 04/12/2013 Ave<br/>e-dissolution dé<br/>quelques clics, l<br/>intervenues dan<br/>association.</li> <li>→ 18/06/2012 Déc<br/>démarche en lig</li> </ul> | c e-mod<br>clarez, e<br>les modif<br>is la vie<br>ouvrez l<br>ne e-sub |
| VOTRE SUIVI                                                                                                    |                                                                                                    |                                                                                                    |                                                                                                    |                                                                                 | → 07/06/2012 Déc<br>nouveau service                                                                                                    | ouvrez le<br>e de dép                                                  |
| Vous n'avez aucun message.                                                                                                    |                                                                                                    |                                                                                                    |                                                                                                    |                                                                                 | <ul> <li>comptes annuel</li> <li>→ 31/05/2012 Déc<br/>démarche-FSE n</li> <li>→ 23/03/2012 Déc<br/>en ligne Chèque<br/>du réseau URSS</li> </ul>                   | is<br>ouvrez «<br>ouvrez le<br>Emploi A<br>SAF                         |
|                                                                                                    |                                                                                                    |                                                                                                    |                                                                                                    |                                                                                 | -> Tout                                                                                                    | es les a                                                               |
| À DÉCOUVRIR<br>LES DÉMARCHES :<br>Demande de subvention au                                                                                                    | uprès des collectivités terr                                                                                                    | <u>itoriales</u> : Nouvea                                                                                                    | u<br>ào d'une collectivité territoriale pertensire                                                                                                    | at concerna : la                                                                |                                                                                                    |                                                                        |
| À DÉCOUVRIR<br>LES DÉMARCHES :<br>Demande de subvention au<br>Cette demande est à utiliser pa<br>financement d'actions spécifiq<br>Création d'association :<br>Déclarez, en quelques clics, la<br>Demande de subvention :<br>Déposez un dossier de deman<br>Modification ou dissolution<br>Déclarez, en quelques clics, la<br>Consultation des annonces<br>Consultation des annonces                                                                                                    | près des collectivités terr<br>r les associations sollicitant ur<br>ues, de fonctionnement généri<br>création de votre association.<br>de de subvention auprès de p<br><u>d'une association</u> : Nouve<br>modification ou la dissolution a<br>s <u>publiées au Journal Offici</u>                                                                                                    | itoriales : Nouvea<br>ne subvention aupré<br>al de fassociation o<br>usieurs organismes<br>au<br>de votre association s<br>el concernant votre                                                                                                    | au<br>ès d'une collectivité territoriale partenaire,<br>u de projets d'investissements.<br>s partenaires.<br>n<br>a association                                                                                                    | et concerne : le                                                                |                                                                                                    |                                                                        |
| À DÉCOUVRIR<br>LES DÉMARCHES :<br>Demande de subvention au<br>Cette demande est à utiliser pa<br>financement d'actions spécifiq<br><u>Création d'association</u> :<br>Déclarez, en quelques clics, la<br><u>Demande de subvention</u> :<br>Déposez un dossier de deman<br><u>Modification ou dissolution</u><br>Déclarez, en quelques clics, la<br><u>Consultation des annonces</u><br>Consultez les annonces publié                                                                                                    | près des collectivités terr<br>r les associations sollicitant ur<br>ues, de fonctionnement généri<br>création de votre association.<br>de de subvention auprès de p<br><u>d'une association</u> : Nouve<br>modification ou la dissolution «<br><u>a publiées au Journal Offici</u><br>es sur le site du Journal Offici                                                                                                    | itoriales : Nouvea<br>ne subvention aupri<br>al de l'association o<br>lusieurs organismes<br>au<br>de votre association<br>iel Associations :<br>el, concernant votre                                                                                                    | au<br>ès d'une collectivité territoriale partenaire,<br>u de projets d'investissements.<br>s partenaires.<br>n<br>e association<br>→ Toutes I                                                                                                    | et concerne : le<br>es démarches                                                |                                                                                                    |                                                                        |
| À DÉCOUVRIR<br>LES DÉMARCHES :<br>Demande de subvention au<br>Cette demande est à utiliser pa<br>financement d'actions spécifiq<br>Création d'association :<br>Déclarez, en quelques clics, la<br>Démande de subvention :<br>Déposez un dossier de deman<br>Modification ou dissolution<br>Déclarez, en quelques clics, la<br>Consultation des annonces<br>Consultation des annonces<br>Consultation des annonces<br>Consultatis des annonces<br>Consultatis des annonces<br>Consu | près des collectivités terr<br>r les associations sollicitant ur<br>ues, de fonctionnement généri<br>création de votre association.<br>de de subvention auprès de p<br><u>d'une association</u> : Nouve<br>modification ou la dissolution<br>e publiées au Journal Offici<br>es sur le site du Journal Offici                                                                                                    | itoriales : Nouvea<br>he subvention aupré<br>al de l'association o<br>lusieurs organismes<br><b>au</b><br>de votre associations :<br>iel <u>Associations</u> :<br>el, concernant votre                                                                                         | au<br>ès d'une collectivité territoriale partenaire,<br>u de projets d'investissements.<br>s partenaires.<br>n<br>e association<br>→ Toutes I                                                                                                    | et concerne : le<br>es démarches                                                |                                                                                                    |                                                                        |
| À DÉCOUVRIR<br>LES DÉMARCHES :<br>Demande de subvention au<br>Cette demande est à utiliser pa<br>financement d'actions spécifiq<br>Création d'association :<br>Déclarez, en quelques clics, la<br>Demande de subvention :<br>Déposez un dossier de deman<br>Modification ou dissolution<br>Déclarez, en quelques clics, la<br>Consultation des annonces<br>Consultation des annonces publié<br>LES FORMULAIRES CERFA :                                                                                                    | uprès des collectivités terr<br>r les associations sollicitant ur<br>ues, de fonctionnement généri<br>création de votre association.<br>de de subvention auprès de p<br>d'une association : Nouve<br>modification ou la dissolution of<br>publiées au Journal Offici<br>es sur le site du Journal Offici                                                                                                    | itoriales : Nouvea<br>ne subvention aupré<br>al de fassociation o<br>lusieurs organismet<br>au<br>de votre associations :<br>el, concernant votre                                                                                                    | au<br>ès d'une collectivité territoriale partenaire,<br>u de projets d'investissements.<br>s partenaires.<br>n<br>e association<br>→ Toutes I                                                                                                    | et concerne : le<br>es démarches<br>nulaires CERFA                              |                                                                                                    |                                                                        |
| À DÉCOUVRIR<br>LES DÉMARCHES :<br>Demande de subvention au<br>Cette demande est à utiliser pa<br>financement d'actions spécifiq<br><u>Création d'association</u> :<br>Déclarez, en quelques clics, la<br>Déposez un dossier de deman<br>Modification ou dissolution<br>Déclarez, en quelques clics, la<br><u>Consultation des annonces</u><br>Consultaz les annonces publié<br>LES FORMULAIRES CERFA :<br>LES ORGANISMES PARTENAIRES :                                                                                                    | uprès des collectivités terr<br>r les associations sollicitant ur<br>ues, de fonctionnement généri<br>création de votre association.<br>de de subvention auprès de p<br><u>d'une association</u> : Nouve<br>modification ou la dissolution o<br>s <u>publiées au Journal Offici</u><br>es sur le site du Journal Offici                                                                                                    | itoriales : Nouvea<br>he subvention aupré<br>al de fassociation o<br>lusieurs organismes<br><b>au</b><br>de votre associations<br>iel <u>Associations</u> :<br>el, concernant votre                                                                                            | au<br>ès d'une collectivité territoriale partenaire,<br>u de projets d'investissements.<br>s partenaires.<br>n<br>e association<br>→ Toutes I<br>→ Tous les form                                                                                                    | et concerne : le<br>es démarches<br>nulaires CERFA                              |                                                                                                    |                                                                        |
| À DÈCOUVRIR<br>LES DÉMARCHES :<br>Demande de subvention au<br>Cette demande est à utiliser pa<br>financement d'actions spécifiq<br><u>Création d'association</u> :<br>Déclarez, en quelques clics, la<br>Déposez un dossier de deman<br><u>Modification ou dissolution</u><br>Déclarez, en quelques clics, la<br><u>Consultation des annonces</u><br>Consultation des annonces<br>Consultation des annonces<br>Consultation des annonces<br>LES FORMULAIRES CERFA :<br>LES ORGANISMES PARTENAIRES :<br><u>Dépôt des comptes annuel</u><br>Ce téléservice vous permet en<br>comptes des associations bén<br><u>Ma-démarche-FSE</u> permet à to<br>d'exécution en ligne. Chaque p                                                                                                    | uprès des collectivités terr<br>r les associations sollicitant ur<br>ues, de fonctionnement généri<br>création de votre association.<br>de de subvention auprès de p<br><u>d'une association</u> : Nouve<br>modification ou la dissolution i<br><u>publiées au Journal Offici</u><br>es sur le site du Journal Offici<br><u>s des associations</u> :<br>quelques clics de procéder ai<br>éficiant de dons / subventions<br>us les porteurs de projets Fon<br>orteur de projet peut ensuite s | itoriales : Nouvea<br>ne subvention aupré<br>al de l'association o<br>luisieurs organismes<br><b>au</b><br>de votre associations :<br>el Associations :<br>el, concernant votre<br>u dépôt en ligne des<br>ayant atteint 153 0<br>d social européen (<br>uivre l'état d'avance | au<br>es d'une collectivité territoriale partenaire,<br>u de projets d'investissements.<br>s partenaires.<br>n<br>e association<br>→ Toutes I<br>→ Toutes I<br>s comptes annuels et du rapport du comm<br>00€.<br>FSE) de France métropolitaine de saisir le<br>ement de son dossier. | et concerne : le<br>es démarches<br>nulaires CERFA<br>issaire aux<br>urs bilans |                                                                                                    |                                                                        |

ACCES A E-SUBVENTION

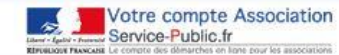

Accuel: > Les démarches > Demande de subvention auprès d'une administration d'État

Demande de subvention auprès d'une administration d'État

Ce service en ligne vous permet de déposer un dossier de demande de subvention auprès d'une administration d'État.

- Plus précisément, vous pourrez :
- Identifier les subventions que les organismes partenaires proposent aux associations,
- selectionner la subvention pour laquelle vous souhaitez effectuer une demande,
   rempitr en ligne l'intégralité du dessire de demande de subvention auprès d'une administration d'État informations relative à voirre association et aux actions à financeri et jondre les pléces justificatives,
- validar la dossier et l'envoyer directement, par un simple dic, au service instructeur,
   sulver l'avancement de la domande de subvention auprès d'une administration d'État tout au long de son
- traitement, à travers le tableau de bord de l'espace personnalisé.

Cette démarche vous demande environ 20 minutes pour être réalisée.

#### À quels organismes partenaires demander une subvention ?

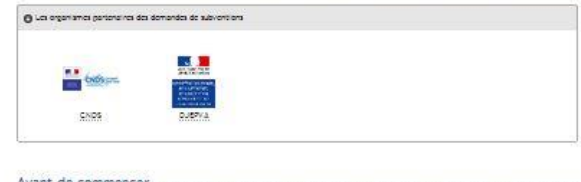

Avant de commencer

Pour réalitier voitre démanche, hous vous consettions de vous munitridés à présent des informations et des documents suitants (de préférence sous format électromigue, dans voitre porte-documents par exemple), afin de pouvoir les jointer faciliement en ligne à verte demande;

Pour toutes les demandes :

- numéro SIREN <u>Vous pouvez consulter l'aide détaillée du numéro SIREN</u>
- numéro RNA Vous pouvez consulter l'alde détaillée du numéro RNA

Pour un renouvellement :

- · si votre association n'est pas enregistrée dans le RNA :
- un exemplaire des statuts déposés ou approuvés de l'association, s'ils ont été modifiés depuis le dépôt d'une demande initiale,
- la liste des personnes chargées de l'administration de l'association régulièrement déclarée si elle a été modifiée.
- Un relevé d'identité bancaire de l'association s'il a changé, portant une adresse correspondant à celle du n° SIRET,
   si la démarche n'est pas réalisée par le représentant légal de l'association, le pouvoir donné par ce demier,
- si la demarche n'est pas realisee par le representant legal de l'association, le pouloir donne par ce demier,
   le rapport du commissaire aux comptes pour les associations qu'i en ont désigné un, notamment celles qu'i ont requ
- annuellement plus de 153 000 euros de dons ou de subventions, • le cas échéant, la référence de la publication sur le site internet JO Associations des documents ci-dessus. Dans ce
- Ve das echeant, la reference de la pondación sur la site internet do Associacións des documents crioessos, cans de cas, il nest pas nécessaire de joindre cas demiens,
- le plus récent rapport d'activité approuvé.

Pour une première demande (en complément des plèces justificatives nécessaires pour un renouvellement) 11 vous faudra fournir :

les comptes approuvés du dernier exercice dos.

Réalisez cette démarche depuis Votre compte Association

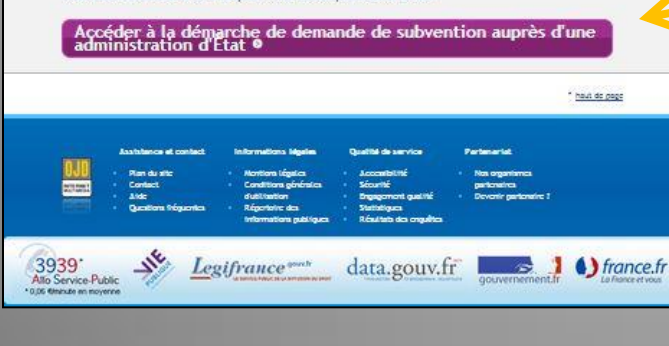

Vous pouvez dès lors accéder à la démarche de demande de subvention.

> Accès à la recherche du dossier FDVA 2015 PACA

# ETAPE 2 – ACCES A e-SUBVENTION (FDVA 2015 en PACA)

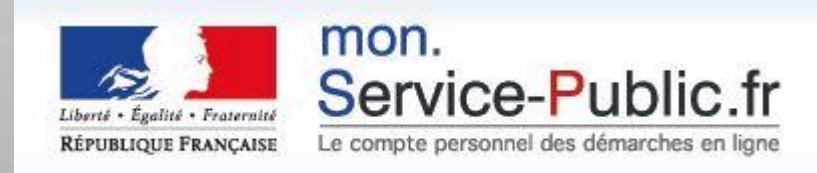

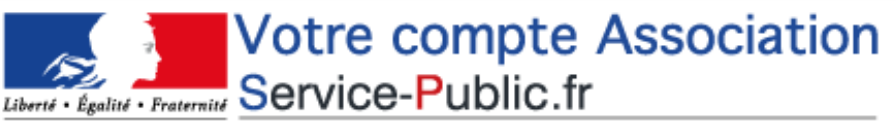

RÉPUBLIQUE FRANÇAISE Le compte des démarches en ligne pour les associations

Accueil > Les démarches > Demande de subvention auprès d'une administration d'État

# Demande de subvention auprès d'une administration d'État

Ce service en ligne vous permet de déposer un dossier de demande de subvention auprès d'une administration d'État.

Plus précisément, vous pourrez :

- identifier les subventions que les organismes partenaires proposent aux associations,
- sélectionner la subvention pour laquelle vous souhaitez effectuer une demande,
- remplir en ligne l'intégralité du dossier de demande de subvention auprès d'une administration d'État (informations relatives à votre association et aux actions à financer) et joindre les pièces justificatives,
- valider le dossier et l'envoyer directement, par un simple dic, au service instructeur,
- suivre l'avancement de la demande de subvention auprès d'une administration d'État tout au long de son traitement, à travers le tableau de bord de l'espace personnalisé.

Cette démarche vous demande environ 20 minutes pour être réalisée.

# À quels organismes partenaires demander une subvention ?

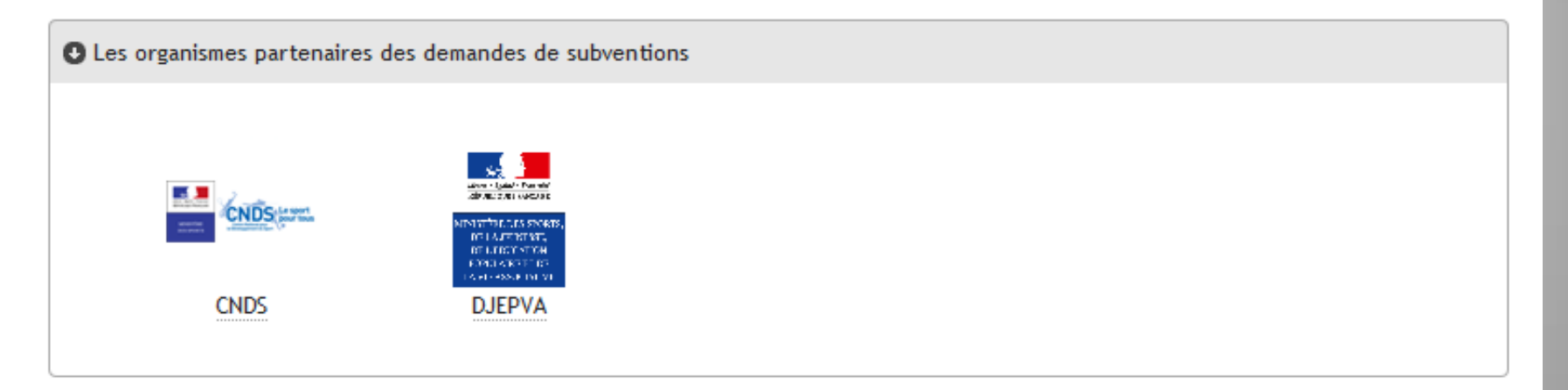

# Avant de commencer

Pour réaliser votre démarche, nous vous conseillons de vous munir dès à présent des informations et des documents suivants (de préférence sous format électronique, dans votre porte-documents par exemple), afin de pouvoir les joindre facilement en ligne à votre demande:

# Pour toutes les demandes :

- numéro SIREN Vous pouvez consulter l'aide détaillée du numéro SIREN
- numéro RNA Vous pouvez consulter l'aide détaillée du numéro RNA

#### Pour un renouvellement :

- si votre association n'est pas enregistrée dans le RNA :
  - un exemplaire des statuts déposés ou approuvés de l'association, s'ils ont été modifiés depuis le dépôt d'une demande initiale,
  - la liste des personnes chargées de l'administration de l'association régulièrement déclarée si elle a été modifiée.
- un relevé d'identité bancaire de l'association s'il a changé, portant une adresse correspondant à celle du n° SIRET,
- si la démarche n'est pas réalisée par le représentant légal de l'association, le pouvoir donné par ce dernier,
- le rapport du commissaire aux comptes pour les associations qui en ont désigné un, notamment celles qui ont reçu annuellement plus de 153 000 euros de dons ou de subventions,
- le cas échéant, la référence de la publication sur le site Internet JO Associations des documents ci-dessus. Dans ce cas, il n'est pas nécessaire de joindre ces derniers,
- le plus récent rapport d'activité approuvé.

Pour une première demande (en complément des pièces justificatives nécessaires pour un renouvellement) il vous faudra fournir :

• les comptes approuvés du dernier exercice dos.

Réalisez cette démarche depuis Votre compte Association

# Accéder à la démarche de demande de subvention auprès d'une administration d'État ø

haut de page

#### ESUBVENTION

# ACCUEIL

### Qu'est ce que le dossier de demande de subvention?

Ce dossier doit être utilisé par toute association sollicitant une subvention auprès de l'Etat.

Il peut être utilisé par les collectivités territoriales et établissements publics. Il concerne le financement d'actions spécifiques ou le fonctionnement général de l'association. Il ne concerne pas les financements imputables sur la section d'investissements.

#### Voici les étapes pour la saisie de votre dossier

- Renseigner, contrôler, modifier les informations de votre organisme
- Fournir les informations concernant la subvention
- Fournir les informations du projet pour lequel vous demandez un financement
- Fournir les justificatifs demandés

 Valider le récapitulatif de votre démarche et l'envoyer automatiquement aux financeurs, ou via courrier postal pour les financeurs qui ne peuvent recevoir le dossier automatiquement.

Préparer vos justificatifs au format dématérialisé (documents scannés ou numériques).

La taille (de l'image) maximum acceptée pour un justificatif est de 2Mo (stocké sur votre PC) ou 500Ko (stocké sur VCA); les formats acceptés sont : doc, docx, xls, xlsx, odt, ods, jpg, jpeg, pdf, zip.

J'accepte les conditions générales d'utilisation et je certifie sur l'honneur l'exactitude des informations que je vais fournir. Il est rapppelé que tout ausse déclaration est passible de peines d'emprisonnement et d'amendes prévues par les articles 441-6 et 441-7 du code pénal.

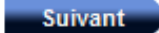

Après lecture cocher la case pour poursuivre

# ESUBVENTION

### RECHERCHE DE SUBVENTIONS

|  | Code | 453 | Nom de la subvention |  |
|--|------|-----|----------------------|--|
|--|------|-----|----------------------|--|

# PLUS DE CRITÈRES

| Couverture nationale           | Oui  Non | Région de localisation      | <b>—</b> |
|--------------------------------|----------|-----------------------------|----------|
| Type de projet                 | •        | Département de localisation | <b>-</b> |
| Thème du projet                | •        | Commune de localisation     | <b>-</b> |
| Bénéficiaire/groupes<br>ciblés | •        | Organisme financeur         |          |

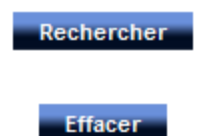

# RÉSULTATS DE LA RECHERCHE

| Code | Nom                                                                                             | Type de projet | Thème     | Bénéficiaire | Détails |
|------|-------------------------------------------------------------------------------------------------|----------------|-----------|--------------|---------|
| 453  | DRJSCS - Direction<br>régionale des Pays<br>de la Loire FDVA<br>formation des<br>bénévoles 2014 | Action         | Formation | Bénévoles    | Détails |

#### ESUBVENTION

#### DÉTAIL DE LA SUBVENTION

#### Subvention

Libellé : DRJSCS - Direction régionale des Pays de la Loire FDVA formation des bénévoles 2014 Code : 453 Service instructeur : DJEPVA-AC Numéro du texte de référence : DJEPVA/B2/2012/15 du 29-02-2012 et DJEPVA/B2/2012/403 du 19-12-2012 Date texte de référence : 26/01/2014 Site web : http://www.pays-de-la-loire.drjscs.gouv.fr/-Boite-A-outils-Vie-associative-.html Date de début : 26/01/2014 Date de fin : 29/09/2014 Année de campagne : 2014

Couverture nationale :

Région : PAYS DE LA LOIRE

Type: Types projet: Action Thèmes projet: Formation Bénéficiaires: Bénévoles

Pièce justificative : PIÈCES A JOINDRE OBLIGATOIREMENT: ANNEXE 3 : Fiche récapitulative par action de formation ANNEXE 4: Tableau récapitulatif des actions priorisées Vous les trouverez sur le site internet de la DRJSCS lien ci-après:http://www.pays-de-la-loire.drjscs.gouv.fr PIÈCES TRADITIONNELLES POUR UNE NOUVELLE DEMANDE: 1. Les statuts régulièrement déclarés, en un seul exemplaire. Si lassociation est enregistrée dans le RNA il nest pas nécessaire de les joindre. 2. La liste des personnes chargées de ladministration de lassociation régulièrement déclarée (composition du conseil, du bureau, ). Il nest pas nécessaire de la joindre si lassociation est enregistrée dans le répertoire national des associations (RNA). 3. Un relevé didentité bancaire, portant une adresse correspondant à celle du n°SIRET. 4. Si le présent dossier nest pas signé par le représentant légal de lassociation, le pouvoir donné par ce dernier au signataire. 5. Les comptes approuvés du dernier exercice clos. 6. Le rapport du commissaire aux comptes pour les associations qui en ont désigné un, notamment celle qui ont reçu annuellement plus de 153.000 euros de dons ou de subventions. 7. Le cas échéant, la référence de la publication sur le site Internet des JO des documents ci-dessus. En ce cas, il nest pas nécessaire de les joindre. 8. Le plus récent rapport dactivité approuvé. PIÈCES TRADITIONNELLES POUR UN RENOUVELLEMENT: 1. Un exemplaire des statuts déposés ou approuvés de lassociation, seulement sils ont été modifiés depuis le dépôt dune demande initiale. Si cette modification a été déclarée à la Préfecture, lassociation est enregistrée dans le RNA, ce nest pas nécessaire. 2. La liste des personnes chargées de ladministration de lassociation régulièrement déclarée si elle a été modifiée. Ce nest pas nécessaire si lassociation est enregistrée dans le RNA. 3. Un relevé didentité bancaire de lassociation sil a changé, portant une adresse correspondant à celle du n°SIRET. 4. Si le présent dossier nest pas signé par le représentant légal de la

#### ESUBVENTION

#### IDENTIFICATION

Les champs marqués par \* sont à renseigner obligatoirement.

### Vous avez sélectionné

- Subvention : DRJSCS Direction régionale des Pays de la Loire FDVA formation des bénévoles 2014
- Code : 453
- Financeur : DRJSCS Pays de la Loire
- \* Caractéristique de la demande
- Première demande
- Renouvellement
- \* Etes vous le représentant légal de l'association?
- 🔘 Oui
- Non

# Votre identification

Vous représentez une association

Ŧ

\* Numéro RNA

Attention : en cliquant sur "Commencer", votre dossier sera créé.

Vous pourrez enregistrer votre dossier et le reprendre depuis votre compte Votre Compte Association. Vous pourrez également supprimer votre dossier si vous voulez annuler votre demande.

# ESUBVENTION

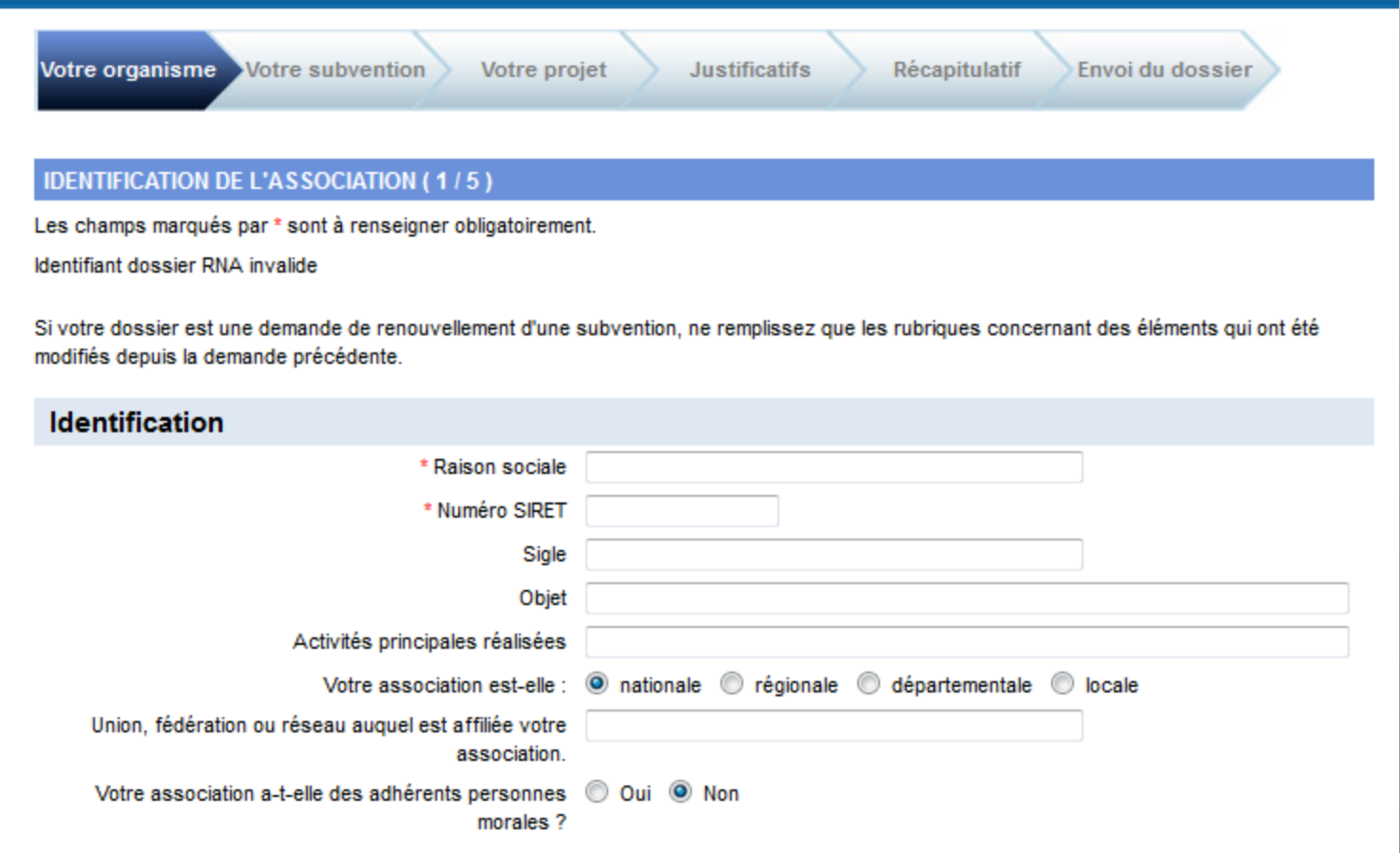

| Adresse                        |  |
|--------------------------------|--|
| Numéro de voie et extension    |  |
| Type et nom de voie            |  |
| Immeuble - étage - appartement |  |
| Lieu dit - boîte postale       |  |

### ESUBVENTION

Votre organisme Votre subvention

Votre projet

et Justificatifs

Récapitulatif

Envoi du dossier

# PRÉSENTATION DE L'ASSOCIATION (2/5)

Les champs marqués par \* sont à renseigner obligatoirement.

# Identification du responsable légal de l'association

Le représentant légal : le président ou autre personne désignée par les statuts.

| * Nom       | ALBANEZE                            |
|-------------|-------------------------------------|
| * Prénom    | Anne Marie                          |
| Fonction    | Présidente                          |
| * Téléphone | 02 40 12 87 54                      |
| * Courriel  | anne-marie.alabaneze@drjscs.gouv.fr |

# Identification de la personne chargée du dossier de subvention

| Nom                                                               |                                    |
|-------------------------------------------------------------------|------------------------------------|
| Prénom                                                            |                                    |
| Fonction                                                          |                                    |
| Téléphone                                                         |                                    |
| Courriel                                                          |                                    |
| Etes-vous lié à une structure associative du secteur<br>marchand? | 🔘 Oui 🔘 Non                        |
| Précédent Suppris                                                 | mer Enregistrer et quitter Suivant |

# Votre compte Association Liberté · Égalité · Fraternité Service-Public.fr RÉPUBLIQUE FRANÇAISE Le compte des démarches en ligne pour les associations ueil **ESUBVENTION** Récapitulatif Votre organisme Votre subvention Votre projet Justificatifs Envoi du dossier RENSEIGNEMENTS ADMINISTRATIFS ET JURIDIQUES (3/5) Pour un renouvellement, ne compléter que les informations nouvelles ou les mises à jour. Renseignements administratifs et juridiques Date de publication de la création au journal officiel (JJ/MM (AAAA) 🔘 Oui 🔘 Non Votre association dispose-t-elle d'agrément(s) administratif(s)? Utilité publique Votre association est-elle reconnue d'utilité publique? 🔘 Oui 🧕 Non Votre association dispose-t-elle d'un commissaire aux 🔘 Oui 🧕 Non comptes? Supprimer Enregistrer et quitter Précédent Suivant

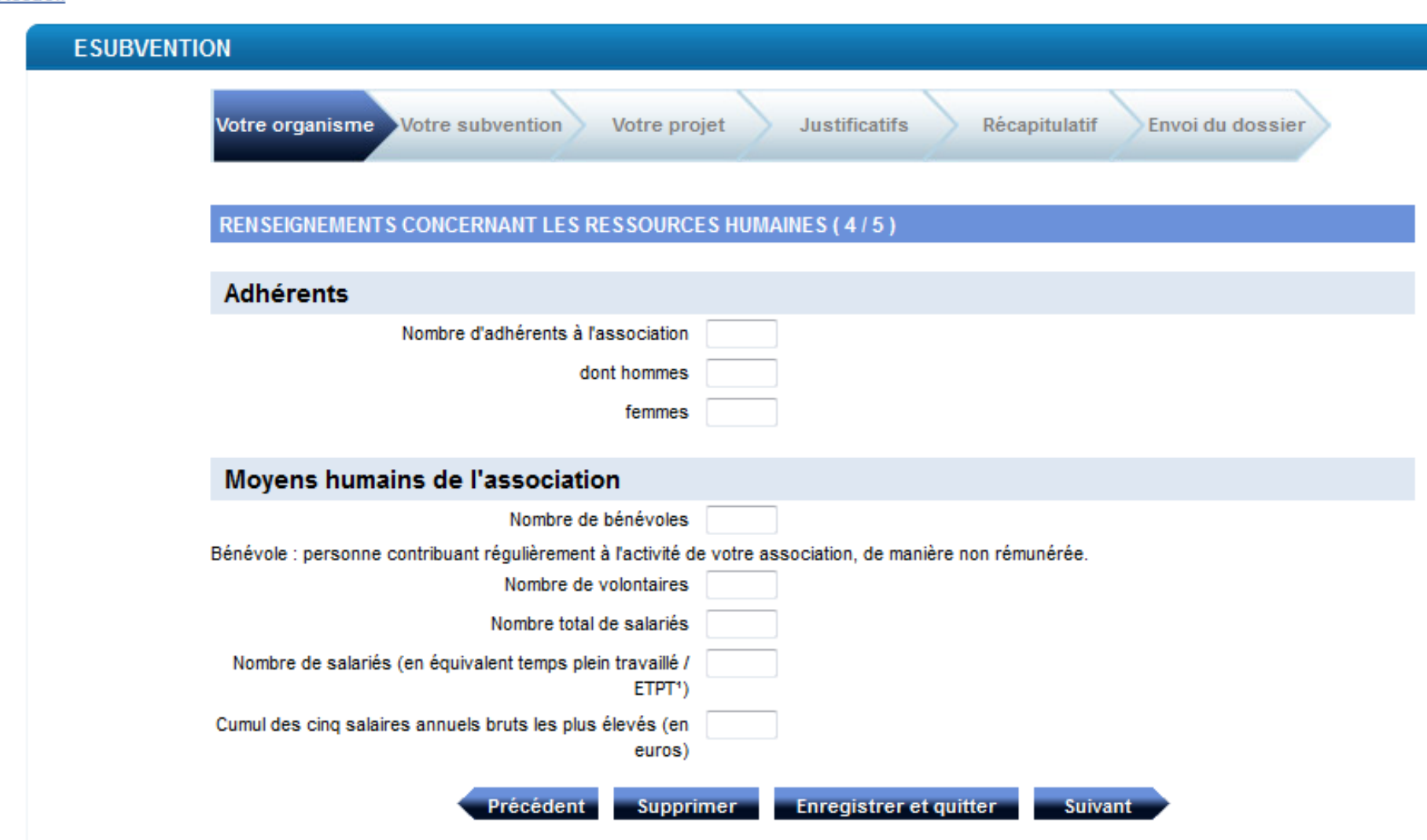

<sup>1</sup> ETPT : Ils correspondent aux effectifs physiques pondérés par la quotité de travail des agents. A titre d'exemple, un agent titulaire dont la quotité de travail est de 80% sur toute l'année correspond à 0,8 ETPT, un agent en CDD de 3 mois, travaillant à 80% correspond à 0,8 \*3/12 ETPT.

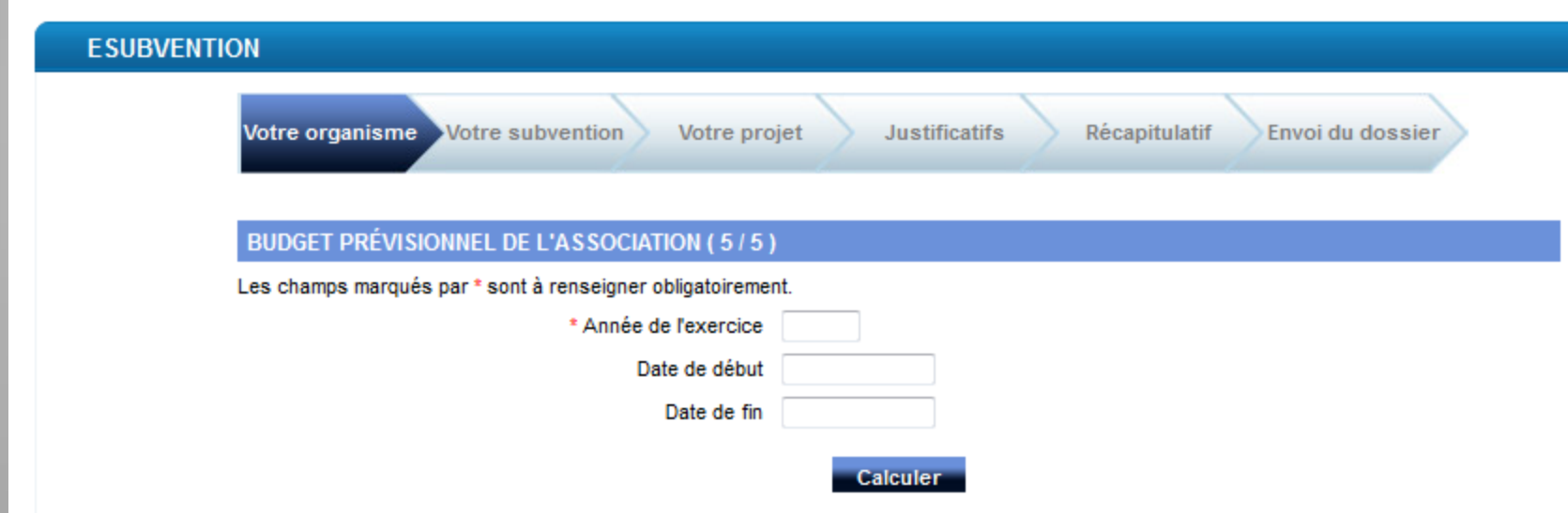

| CHARGES                           | Montant | PRODUITS                                                                     | Montant |
|-----------------------------------|---------|------------------------------------------------------------------------------|---------|
| 60 - Achat                        | 0       | 70 - Vente de produits finis, de<br>marchandises, prestations de<br>services |         |
| Prestations de services           |         |                                                                              |         |
| Achats matières et<br>fournitures |         | 74 - Subventions<br>d'exploitation(6)                                        | 0       |
| Autres fournitures                |         | Etat: précisez le(s) ministère(s)<br>sollicité(s)                            | 0       |
| 61 - Services<br>extérieurs       | 0       |                                                                              |         |
| Locations                         |         |                                                                              |         |
| Entretien et réparation           |         | Région(s):                                                                   | 0       |
| Assurance                         |         |                                                                              | 0       |
|                                   |         |                                                                              | 0       |
| Documentation                     |         | Département(s):                                                              | 0       |

# Liberté · Égalité · Fraternité Service-Public.fr

Déconnexion

RÉPUBLIQUE FRANÇAISE Le compte des démarches en ligne pour les associations

#### ueil

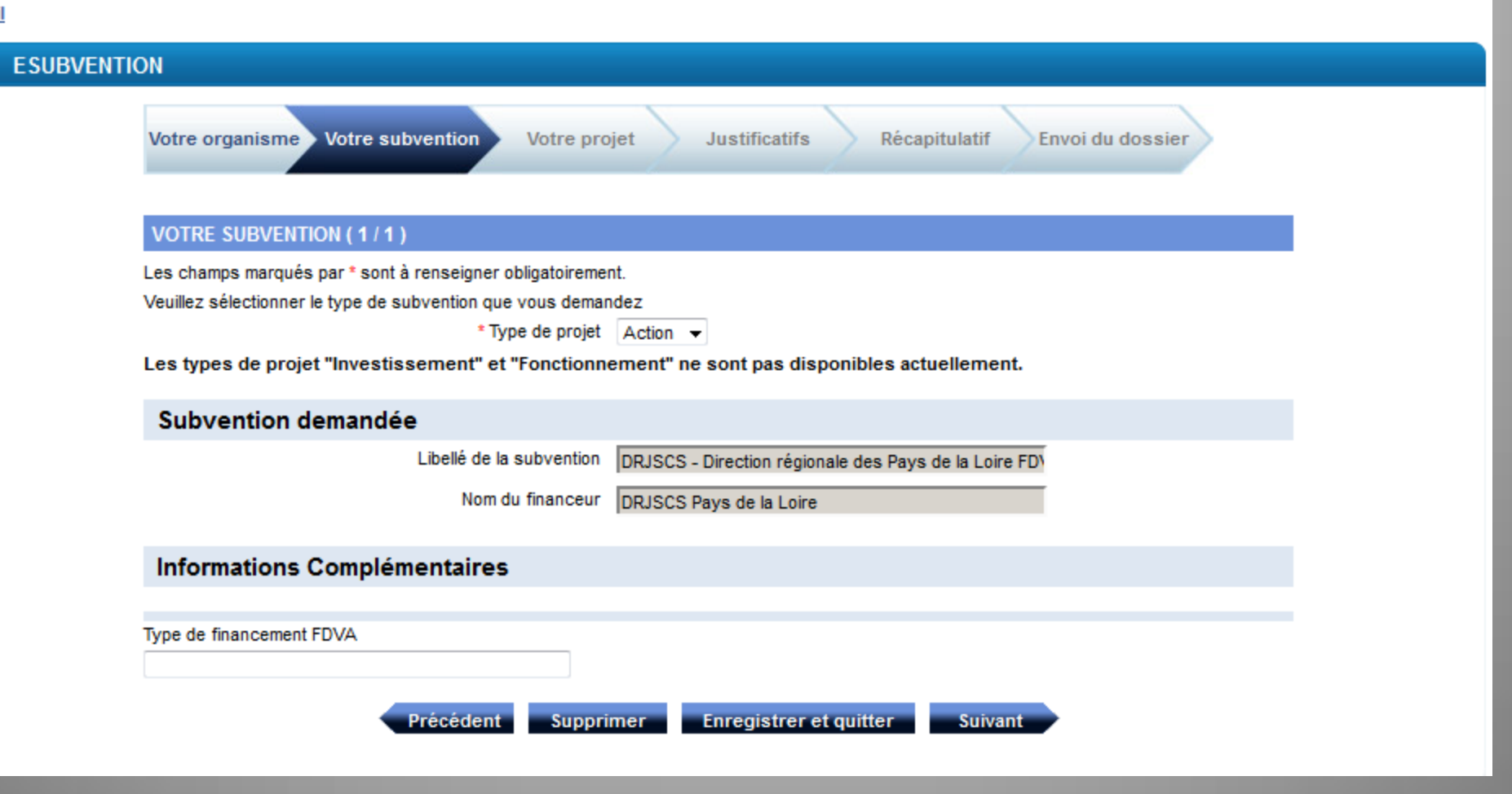

# Liberté · Égalité · Fraternité Service-Public.fr

RÉPUBLIQUE FRANÇAISE Le compte des démarches en ligne pour les associations

#### cueil

## **ESUBVENTION** Votre organisme Votre subvention Récapitulatif Votre projet Justificatifs Envoi du dossier **DESCRIPTION DU PROJET** Les champs marqués par \* sont à renseigner obligatoirement. Cliquer sur le " + " pour saisir une action supplémentaire, le cas échéant. Actions 1 Afficher/masquer laction 1 \* Saisir (ou modifier) le détail de la description de l'action Saisir Précédent Supprimer Enregistrer et quitter Suivant

Decon

## **ESUBVENTION**

Votre organisme Votre subvention

Votre projet

Justificatifs

Récapitulatif

Envoi du dossier

#### DESCRIPTION DU PROJET

Les champs marqués par \* sont à renseigner obligatoirement.

# Subvention demandée

Libellé de la subvention DRJSCS - Direction régionale des Pays de la Loire FDV

Nom du financeur DRJSCS Pays de la Loire

\* Montant de la subvention demandée pour cette action 500

## Personne chargée de l'action

Pour remplir automatiquement avec vos coordonnées, cliquez sur le bouton "Pré-remplir".

|                                         | Pré-remplir                             |
|-----------------------------------------|-----------------------------------------|
| * Nom                                   |                                         |
| * Prénom                                |                                         |
| * Fonction                              |                                         |
| * Téléphone                             |                                         |
| * Courriel                              |                                         |
|                                         | Nouvelle action Renouvellement d'action |
| Présentation de l'action                |                                         |
| * Intitulé                              |                                         |
| * Quels sont les objectifs de l'action? |                                         |

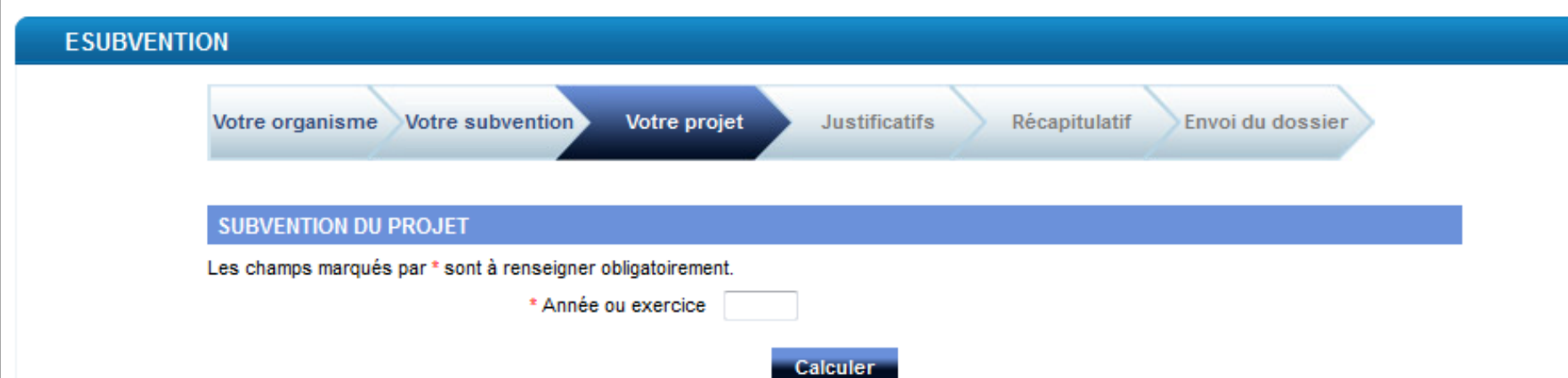

| CHARGES                           | Montant | PRODUIT S                                                                 | Montant |
|-----------------------------------|---------|---------------------------------------------------------------------------|---------|
| 60 - Achat                        | 0       | 70 - Vente de produits finis,<br>prestations de services,<br>marchandises |         |
| Prestations de services           |         |                                                                           |         |
| Achats matières et<br>fournitures |         | 74 - Subventions d'exploitation                                           | 0       |
| Autres fournitures                |         | Etat: (précisez le(s) ministère(s)<br>sollicité(s)                        | 0       |
| 61 - Services<br>extérieurs       | 0       |                                                                           | 500     |
| Locations                         |         |                                                                           |         |
| Entretien et réparation           |         | Région(s):                                                                | 0       |

| iotal acconargeo                                           | 1000 | rotal doo produito                          | 1000 |
|------------------------------------------------------------|------|---------------------------------------------|------|
|                                                            |      |                                             |      |
| 86 - Emplois des<br>contributions<br>volontaires en nature | 250  | 87 - Contributions volontaires<br>en nature | 250  |
| Secours en nature                                          | 200  | Bénévolat                                   | 50   |
| Mise à disposition<br>gratuite de biens et<br>prestations  |      | Prestations en nature                       | 200  |
| Personnel bénévole                                         | 50   | Dons en nature                              |      |
| TOTAL                                                      | 900  | TOTAL                                       | 900  |

Calculer

La subvention de 500€ représente 76% du total des produits : 650€.

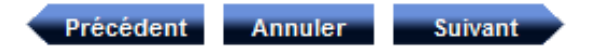

<sup>1</sup> Ne pas indiquer les centimes d'euros.

<sup>2</sup> L'attention du demandeur est appelée sur le fait que les indications sur les financements demandés auprès d'autres financeurs publics valent déclaration sur l'honneur et tiennent lieu de justificatifs. Aucun document complémentaire ne sera demandé si cette partie est complétée en indiquant les autres services et collectivités sollicitées.

<sup>3</sup> Catégories d'établissements publics de coopération intercommunale (EPCI) à fiscalité propre : communauté de communes ; communauté d'agglomération ; communauté urbaine.

<sup>4</sup> Le plan comptable des associations, issu du règlement CRC n° 99-01, prévoit a minima une information (quantitative ou, à défaut, qualitative) dans l'annexe et une possibilité d'inscription en comptabilité mais en engagements « hors bilan » et « au pied » du compte de résultat

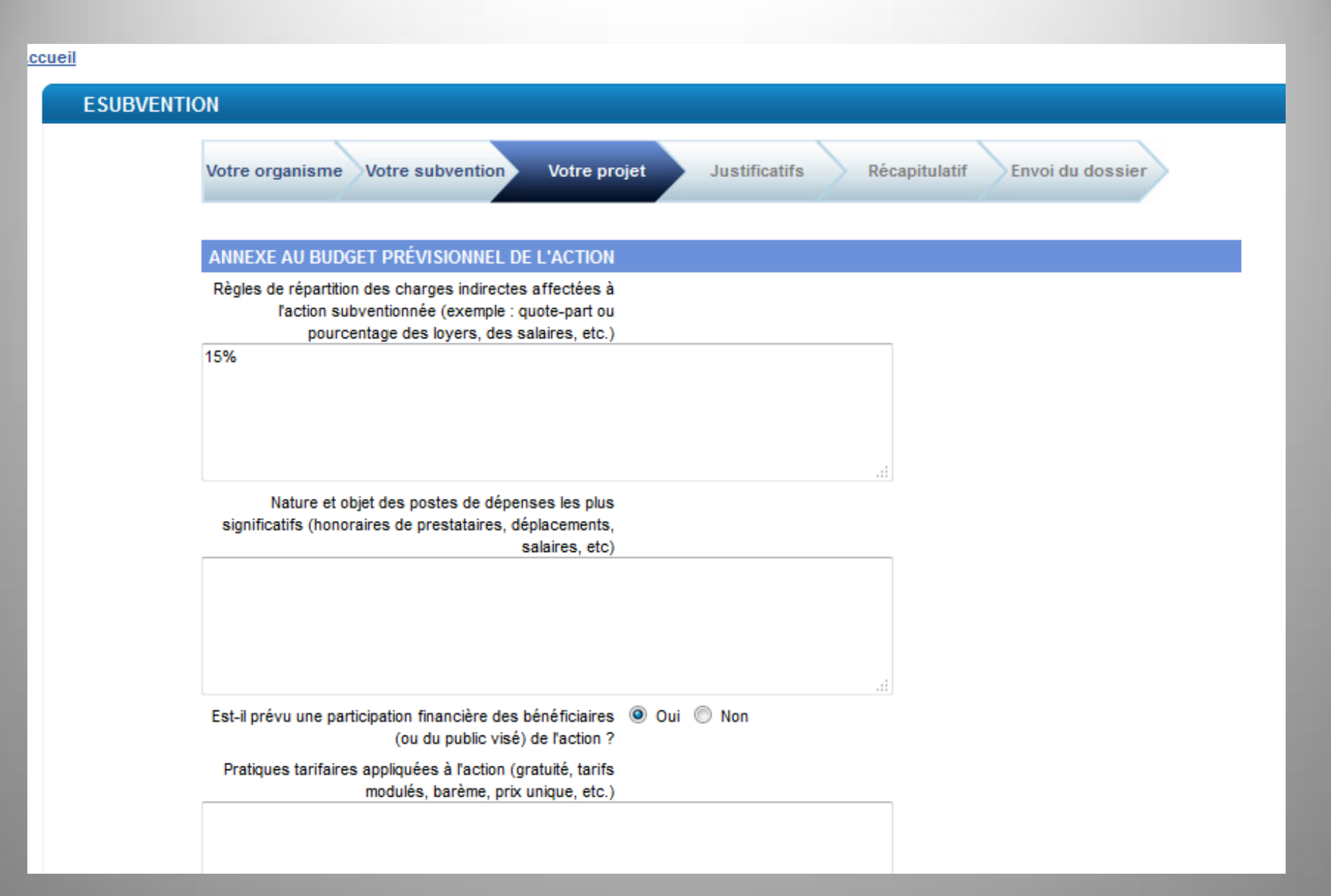

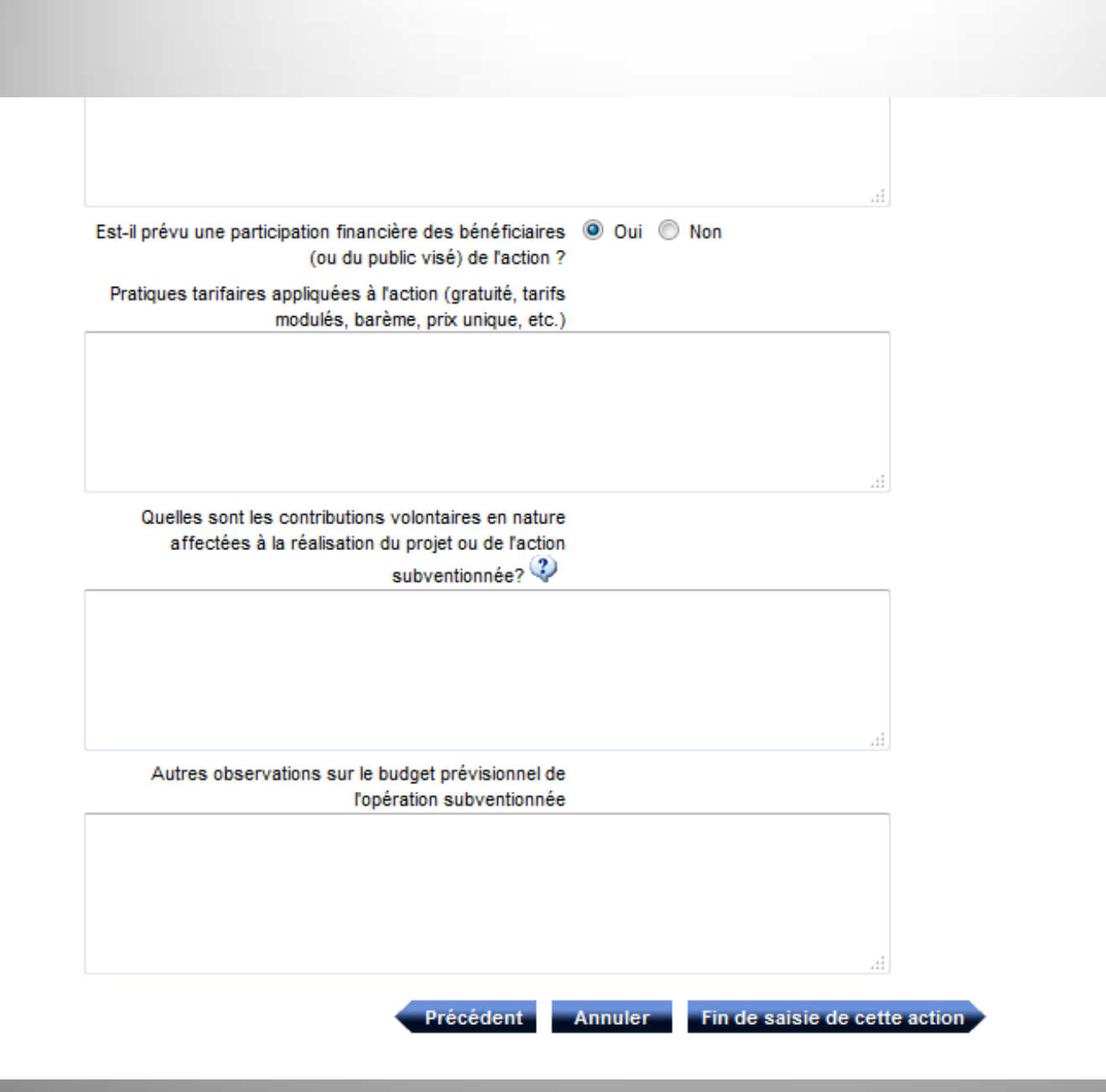

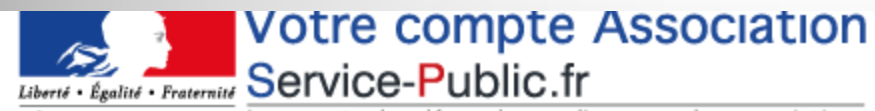

RÉPUBLIQUE FRANÇAISE Le compte des démarches en ligne pour les associations

#### cueil

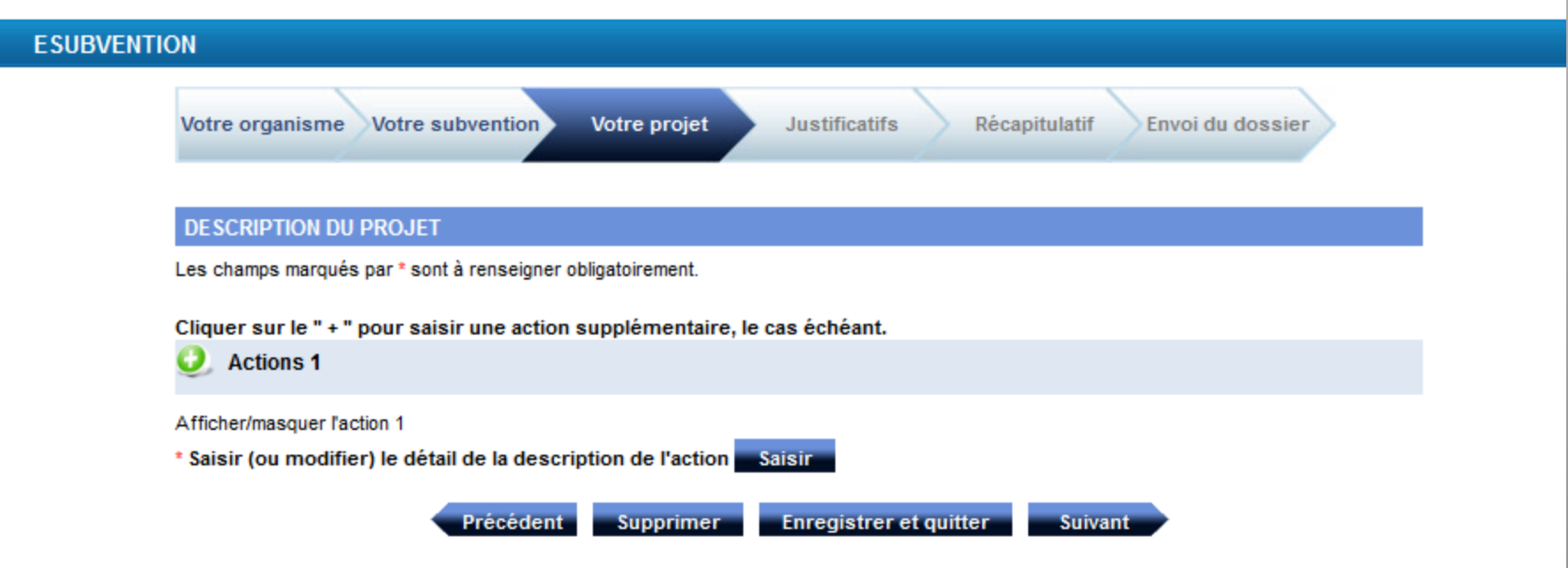

# Liberté · Égalité · Fraternité Service-Public.fr

RÉPUBLIQUE FRANÇAISE Le compte des démarches en ligne pour les associations

#### ccueil

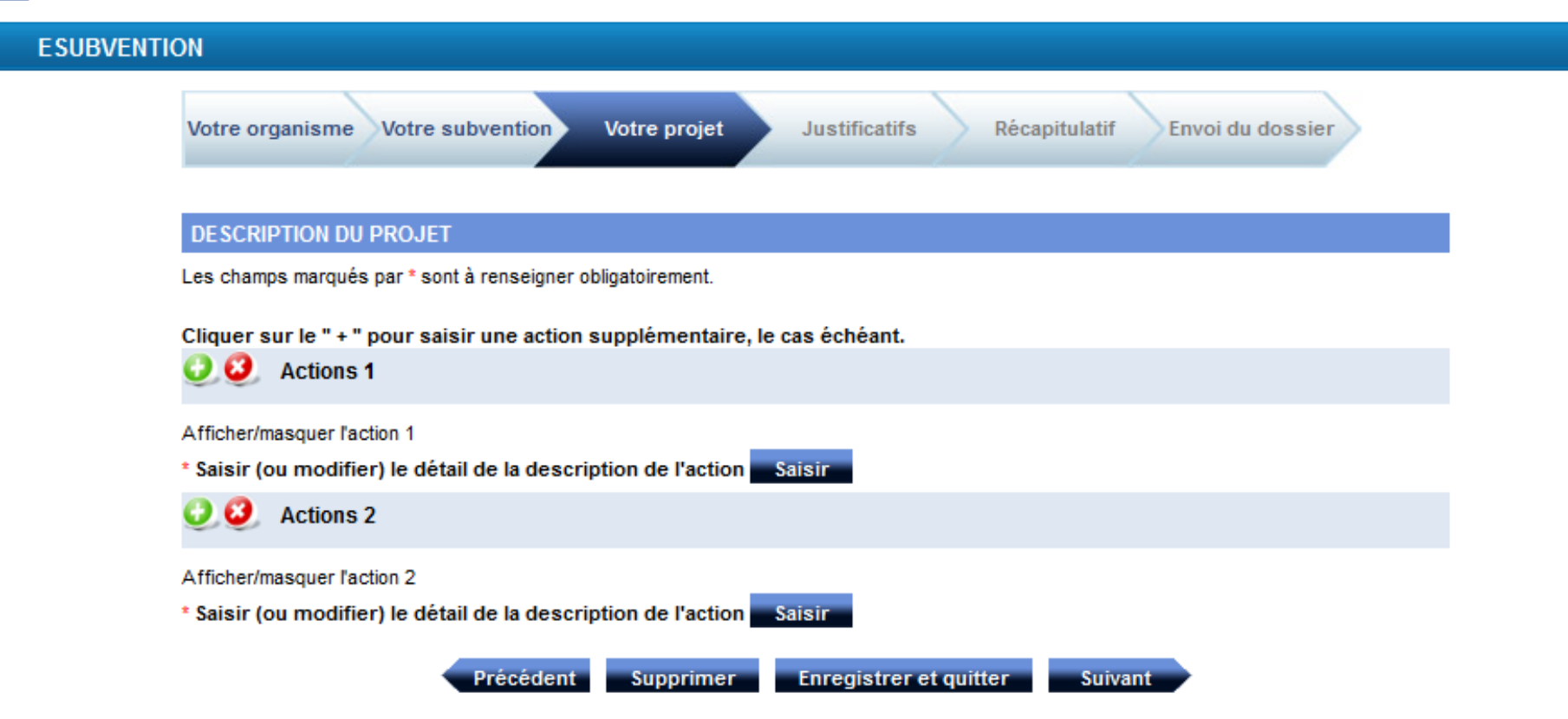

🚽 Déco

### ESUBVENTION

Votre organisme Votre subvention

tion Votre projet

Justificatifs

Récapitulatif

Envoi du dossier

#### DÉCLARATIONS SUR L'HONNEUR ET ATTESTATION

## Déclarations sur l'honneur 🆓

Le droit d'accès aux informations prévues par la loi n° 78-17 du 6 janvier 1978 relative à l'informatique, aux fichiers et aux libertés s'exerce auprès du service ou de l'Etablissement auprès duquel vous déposez ce dossier.

Si le signataire n'est pas le représentant légal de l'association, joindre le pouvoir lui permettant d'engager celle-ci.

Je soussigné(e), ALBANEZE Anne Marie, représentant(e) légal(e) de l'association Association,

certifie que l'association est régulièrement déclarée ;

- certifie que l'association est en règle au regard de l'ensemble des déclarations sociales et fiscales ainsi que des cotisations et paiements correspondants ;

 - certifie exactes et sincères les informations du présent dossier, notamment la mention de l'ensemble des demandes de subventions déposées auprès d'autres financeurs publics ainsi que l'approbation du budget par les instances statutaires;

demande une subvention de : 500 € ;

- précise que cette subvention, si elle est accordée, sera versée au compte bancaire de l'association.

| Nom du titulaire du compte |  |
|----------------------------|--|
| Banque ou centre           |  |
| Domiciliation              |  |

| Code Banque / Etablissement | Code guichet | Numéro de compte | Clé RIB / RIP |
|-----------------------------|--------------|------------------|---------------|
|                             |              |                  |               |

|         | Calculer IBAN |  |
|---------|---------------|--|
| IBAN    |               |  |
| Fait le | 05/02/2014    |  |

# ESUBVENTION Votre organisme Votre subvention Votre projet Justificatifs

# PIÈCES À JOINDRE À VOTRE DOSSIER (1/1)

Voici les pièces à joindre à votre demande (taille maxi de 2 Mo par pièce). Les formats acceptés sont : doc, docx, xls, xlsx, odt, ods, jpg, jpeg, pdf, zip.

Récapitulatif

Envoi du dossier

## Dans le cas d'une première demande

· Vos statuts régulièrement déclarés, en un seul exemplaire

- Parcourir... Aucun fichier sélectionné.
- La liste des personnes chargées de l'administration de l'association (composition du conseil, du bureau,...).

Parcourir... Aucun fichier sélectionné.

un relevé d'identité bancaire ou postal.

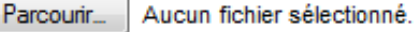

· Les derniers comptes approuvés

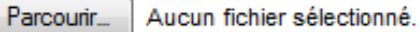

Le dernier rapport d'activité approuvé

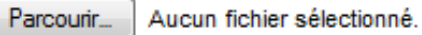

· Le budget respectant la nomenclature du plan comptable associatif

Parcourir... Aucun fichier sélectionné.

· Vous pouvez joindre plusieurs de vos documents au format zip

| Parcourir | Aucun | fichier | sélectionné. |
|-----------|-------|---------|--------------|
|-----------|-------|---------|--------------|

201

# ESUBVENTION

Votre organisme Votre subvention

ntion Votre projet

Justificatifs

Récapitulatif

Envoi du dossier

# RÉCAPITULATIF DE VOTRE DEMANDE (1/1)

# Identification de l'association (1/5)

Identification

| Raison sociale                                                        | Association                                               |
|-----------------------------------------------------------------------|-----------------------------------------------------------|
| Numéro SIRET                                                          | 49305748300015                                            |
| Sigle                                                                 | ACAPELA                                                   |
| Objet                                                                 | développement de la vie sociale de chacun de ses memebres |
| Activités principales réalisées                                       | loisirs et convivialité                                   |
| Votre association est-elle :                                          | locale                                                    |
| Union, fédération ou réseau auquel est affiliée<br>votre association. | NON                                                       |
| Votre association a-t-elle des adhérents<br>personnes morales ?       | Non                                                       |
| Adresse                                                               |                                                           |
| Numéro de voie et extension                                           | 9                                                         |
| Type et nom de voie                                                   | Rue René Viviani                                          |
| Immeuble - étage - appartement                                        |                                                           |
| Lieu dit - boîte postale                                              | CS 86227                                                  |
| Code postal                                                           | 44260                                                     |
| Commune                                                               | Nantes                                                    |

Téléphone

Télécopie

Code postal 44260 Commune Nantes Téléphone Télécopie Courriel Adresse site internet http:// Votre adresse de correspondance est-elle Non différente?

Modifier les valeurs

### Présentation de l'association (2/5)

Identification du responsable légal de l'association

Nom ALBANEZE

Prénom Anne Marie

Fonction Présidente

Téléphone 02 40 12 87 54

Courriel anne-marie.alabaneze@drjscs.gouv.fr

Identification de la personne chargée du dossier de subvention

Nom

Prénom

Fonction

Téléphone

Courriel

Etes-vous lié à une structure associative du Non secteur marchand?

Modifier les valeurs

# Renseignements administratifs et juridiques (3/5)

Renseignements administratifs et juridiques

- Date de publication de la création au journal officiel 24/12/2011 (JJ/MM/AAAA)
  - Votre association dispose-t-elle d'agrément(s) Non administratif(s)?

#### Utilité publique

Votre association est-elle reconnue d'utilité Non publique?

Votre association dispose-t-elle d'un commissaire Non aux comptes?

Modifier les valeurs

#### Renseignements concernant les ressources humaines (4/5)

#### Adhérents

Nombre d'adhérents à l'association 50

- dont hommes 19
  - femmes 31

Moyens humains de l'association

- Nombre de bénévoles 25
- Nombre de volontaires 0
- Nombre total de salariés 0
- Nombre de salariés (en équivalent temps plein 0 travaillé / ETPT<sup>1</sup>)
- Cumul des cinq salaires annuels bruts les plus 0 élevés (en euros)

Modifier les valeurs

uuvumeren i

Cumul des cinq salaires annuels bruts les plus 0 élevés (en euros)

Modifier les valeurs

# Budget prévisionnel de l'association (5/5)

Année de l'exercice 2014

Date de début 01/01/2014

Date de fin 31/12/2014

| CHARGES                                    | Montant | PRODUITS                                                                     | Montant |
|--------------------------------------------|---------|------------------------------------------------------------------------------|---------|
| 60 - Achat                                 | 386     | 70 - Vente de produits finis, de<br>marchandises, prestations de<br>services | 341     |
| Prestations de services                    | 1 458   |                                                                              |         |
| Achats matières et fournitures             | 385     | 74 - Subventions d'exploitation(6)                                           | 2500    |
| Autres fournitures                         |         | Etat: précisez le(s) ministère(s) sollicité(s)                               | 2500    |
| 61 - Services extérieurs                   | 1       | DRJSCS                                                                       | 2500    |
| Locations                                  | 1 250   |                                                                              |         |
| Entretien et réparation                    |         | Région(s):                                                                   | 0       |
| Assurance                                  |         |                                                                              | 0       |
|                                            |         |                                                                              | 0       |
| Documentation                              |         | Département(s):                                                              | 0       |
|                                            |         |                                                                              | 0       |
| 62 - Autres services extérieurs            | 2004    |                                                                              |         |
| Rémunérations intermédiaires et honoraires | 1852    | Intercommunalité(s) : EPCI                                                   | 0       |
| Publicité, publication                     |         |                                                                              | 0       |
| Déplacements, missions                     | 152     | Commune(s):                                                                  | 0       |
| Services bancaires, autres                 |         |                                                                              | 0       |
|                                            |         |                                                                              |         |
| 63 - Impôts et taxes                       | 450     | Organismes sociaux (à détailler):                                            | 0       |
| Impôts et taxes sur rémunération           | 450     |                                                                              |         |

## Description du projet

#### Actions

Subvention demandée

Libellé de la subvention DRJSCS - Direction régionale des Pays de la Loire FDVA formation des bénévoles

#### 2014

Nom du financeur DRJSCS Pays de la Loire

#### Montant de la subvention demandée pour cette 500 action

Personne chargée de l'action

Nom ALBANEZE

Prénom Anne marie

Fonction Présidente

Téléphone 0240128754

Courriel anne-marie.albanese@drjscs.gouv.fr

. Nouvelle action

|     | Présentation de l'action                                                                                                    |                                                                                                    |
|-----|----------------------------------------------------------------------------------------------------|----------------------------------------------------------------------------------------------------|
|     | Intitulé                                                                                                    | Améliorer sa connaissance informatique                                                                                                    |
|     | Quels sont les objectifs de l'action?                                                                                              | Compléter ses connaissance en informatique<br>Connaître les application bureautiques                                                                                     |
|     | A quel(s) besoin(s) cela répond-il ?                                                                                               | Des bénévoles ne connaissent pas tous les outils informatiques et il est nécessair<br>de favoriser l'accès de ces outils au plus grand nombre                            |
| Qui | a identifié ce besoin (association, les usagers,<br>etc.) ?                                                                        | Le bureau                                                                                                    |
|     | Description de l'action                                                                                                    | Un jour de découverte de l'action de formation. Le matin connaissance des<br>applications existantes et l'après midi test de compétences pour identifier les<br>manques. |
| Ins | cription dans le cadre d'une politique publique<br>( <u>par exemple</u> une mission de l'Etat, une<br>orientation régionale, etc.) | Non                                                                                                    |
|     | Public bénéficiaire (caractéristiques sociales,                                                                                    | 14 bénévoles                                                                                                    |

Inscription dans le cadre d'une politique publique Non (par exemple une mission de l'Etat, une orientation régionale, etc.)

Public bénéficiaire (caractéristiques sociales, 14 bénévoles nombre, etc.)

Moyens mis en oeuvre Réservation de salles informatiques et formateurs en interne

Zone géographique ou territoire de réalisation de Départemental l'action (quartier, commune, canton, département, zone géographique, etc) - préciser le nom du territoire concerné(s)

Quelle est la date de mise en oeuvre prévue 15/09/2014 (début)? (JJ/MM/AAAA):

Quelle est la durée prévue de l'action 1

Quels sont les indicateurs et les méthodes Échange en fin de stage et questionnaire de satisfaction et mise en perspective d'une d'évaluation prévus pour l'action? autre journée

Veuillez indiquer toute information RAS complémentaire qui vous semblerait pertinente

CHARGES PRODUITS Montant Montant 70 - Vente de produits finis, 60 - Achat 150 prestations de services, 150 marchandises Prestations de services Achats matières et fournitures 150 500 74 - Subventions d'exploitation Autres fournitures Etat: (précisez le(s) ministère(s) sollicité(s) 500 61 - Services extérieurs 300 500 Locations 150 Entretien et réparation 0 Région(s): Assurance 20 0 0 0 Documentation 130 Département(s):

Année ou exercice 2014

| Attestation |    |                      |
|-------------|----|----------------------|
| Fait        | le | 05/02/2014           |
|             | Α  |                      |
|             |    | Modifier les valeurs |
|             |    |                      |

# Pièces à joindre à votre dossier (1/1)

Dans le cas d'une première demande

- · Vos statuts régulièrement déclarés, en un seul exemplaire
- La liste des personnes chargées de l'administration de l'association (composition du conseil, du bureau,...).
   Membres CA.pdf
- o un relevé d'identité bancaire ou postal.
- Les derniers comptes approuvés
- · Le dernier rapport d'activité approuvé
- · Le budget respectant la nomenclature du plan comptable associatif
- · Vous pouvez joindre plusieurs de vos documents au format zip

Modifier les valeurs

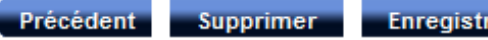

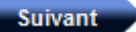

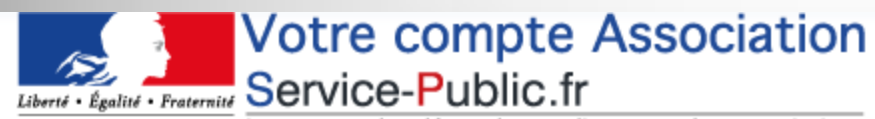

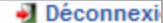

RÉPUBLIQUE FRANÇAISE Le compte des démarches en ligne pour les associations

#### cueil

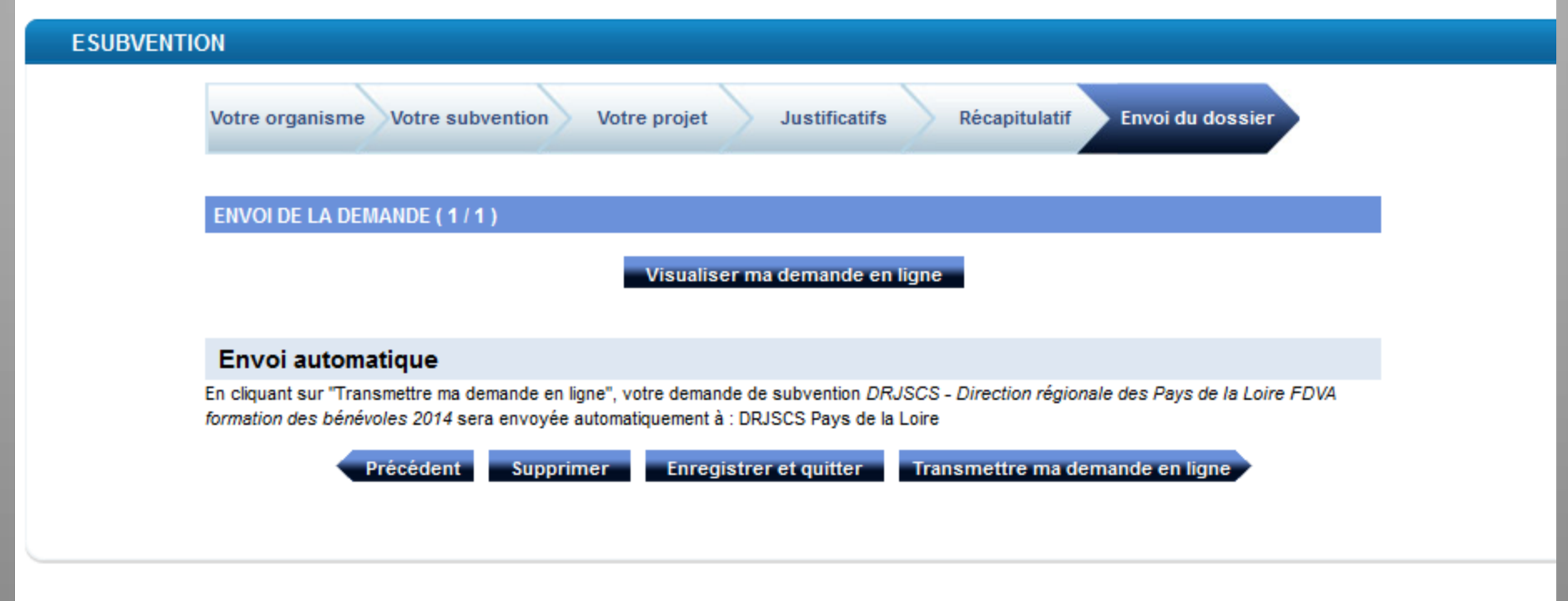

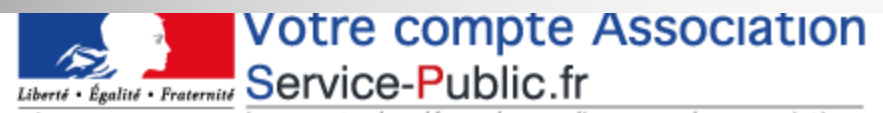

RÉPUBLIQUE FRANÇAISE Le compte des démarches en ligne pour les associations

#### cueil

#### **ESUBVENTION**

#### CONFIRMATION

Nous avons bien transmis votre démarche Demande de Subvention en ligne.

La référence de votre démarche est le : A-4-HQANO8KSR Cette référence doit être conservée. Elle vous sera utile lors de vos éventuels échanges pour le suivi de votre demande avec l'(les) organisme(s) concerné(s).

Si vous avez inscrit un courriel, votre référence de démarche vous sera également transmise par courriel dans les prochaines minutes.

Deconnexion